# Step-by-Step Guide for the All Digital version of the Barton Reading & Spelling System

First, go to View Your All Digital Levels webpage: https://bartonreading.com/view-your-all-digital-levels/

**Watch the video** that is in the FAQ section at: https://bartonreading.com/view-your-all-digital-levels/#asked

This is a summary of what was shown on that video.

### Step #1: Download the Barton Tiles App

From an **iPad**, go to: <u>https://itunes.apple.com/us/app/barton-tiles-for-barton-reading/id637391422?mt=8&ign-mpt=uo%3D2</u>

From an **Android** tablet, go to: https://play.google.com/store/apps/details?id=com.barton.bartontiles

When you open the Barton Tiles app, enter the username and password that were sent to you as a separate email.

You do NOT have to buy the levels. They are preloaded into the App.

So go ahead and set up your student and assign the student to a lesson.

To learn how to use the Barton Tiles app, go to: www.BartonTiles.com

## Step #2: Watch the Tutor Training Video

Susan Barton recommends you watch the video on the iPad or Android device – so that you can have your tutor manual open at the same time you are watching the Tutor Training video.

To watch the Tutor Training Video, go to: www.BartonReading.com/wordpress/

And log in with the username and password that were sent to you by email:

| Barton Tutor Training Videos                                             |                       |
|--------------------------------------------------------------------------|-----------------------|
| Welcome to the Barton Reading & Spelling<br>System Videos                | Contents              |
| Barton tutors can now watch our tutor training videos over the internet. | Currently Logged Out  |
| • If you already have a username and password, log in $\rightarrow$ .    | Username:             |
| <ul> <li>To get a user name and password, <u>click here</u>.</li> </ul>  | Password:             |
| Details below                                                            | Remember Me     Login |
| o watch our videos over the internet, you must either                    | » Lost your Password? |

## Step #3: View the Tutor Manual on your screen

# To open a Tutor Manual:

Go to the top of this page:

https://bartonreading.com/view-your-all-digital-levels/

In the table, click on **link** for the Tutor Manual you want to view.

| Level # | View only    | View or Print | View or Print         |
|---------|--------------|---------------|-----------------------|
| 1       | Tutor Manual | Game Pages    | Nothing Else          |
| 2       | Tutor Manual | Student Pages | Posttest              |
| 3       | Tutor Manual | Student Pages | Tutor Training Packet |
| 4       | Tutor Manual | Student Pages | Tutor Training Packet |

When asked, type in your username and password, which were sent to you by email.

| Log in              |        |
|---------------------|--------|
| Username            | 1      |
| Password            | J      |
|                     |        |
| 🗹 Keep me logged in |        |
|                     | Log In |

# To change the size of the page:

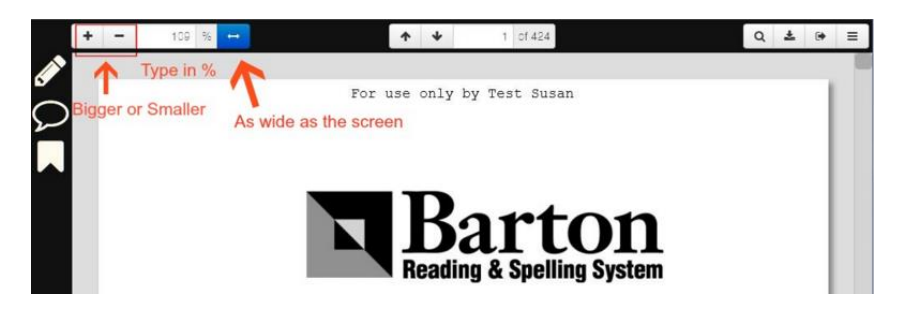

# To jump to a Lesson or the Table of Contents:

Click on the **Bookmark** tool.

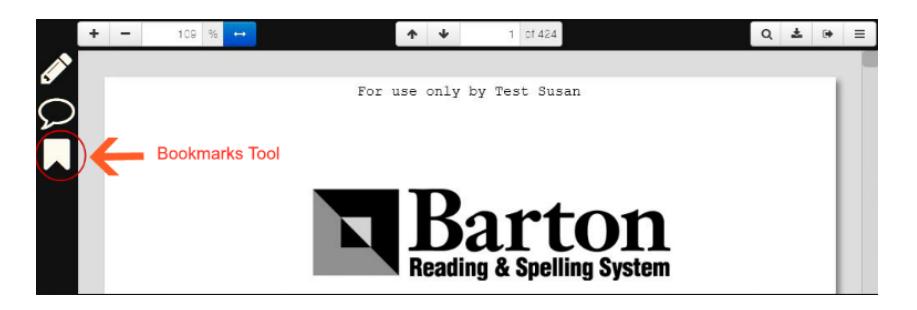

Click on a Lesson or the Table of Contents, then close the Bookmarks palette.

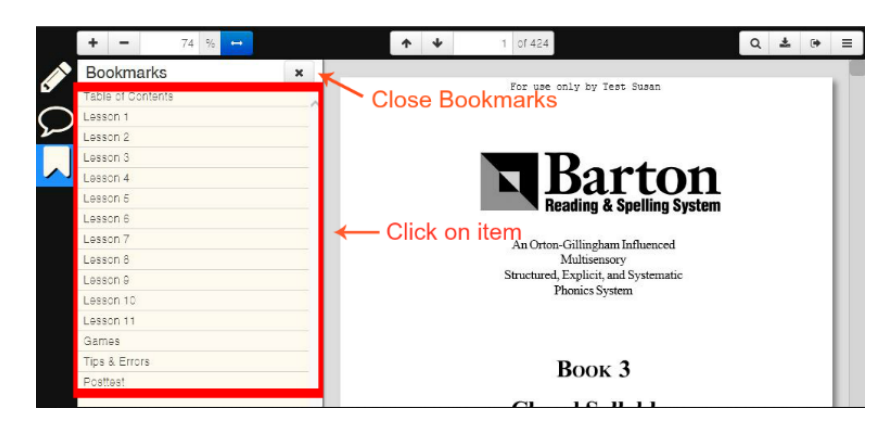

# To highlight text in the manual:

Click on the **Highlighter** tool.

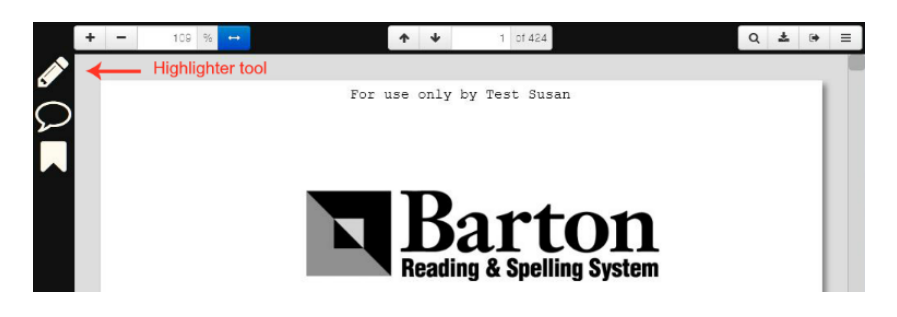

Click on the **Text** tool, click on the **color**, then **drag across** text on the page.

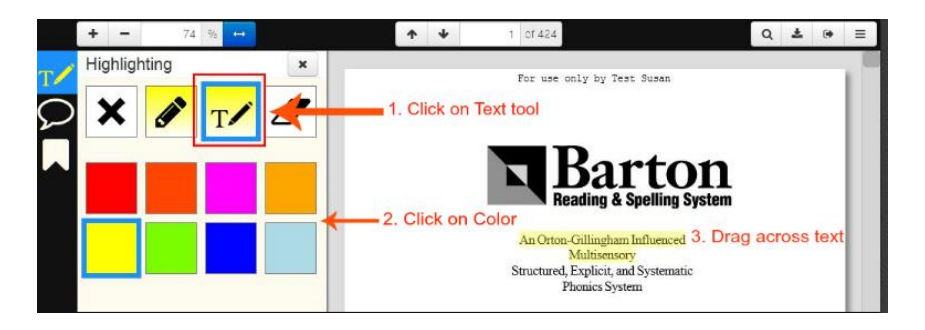

### To get rid of highlighting:

Click on the **Eraser** tool, click on the **highlighting** on the page.

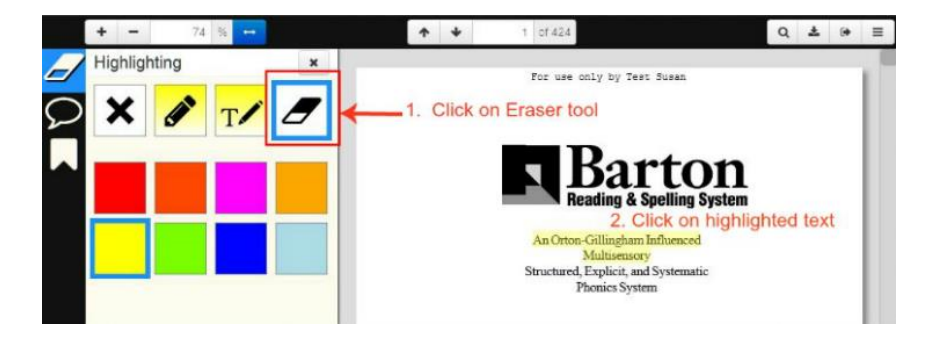

### To close the highlighting palette:

Click on the Close box.

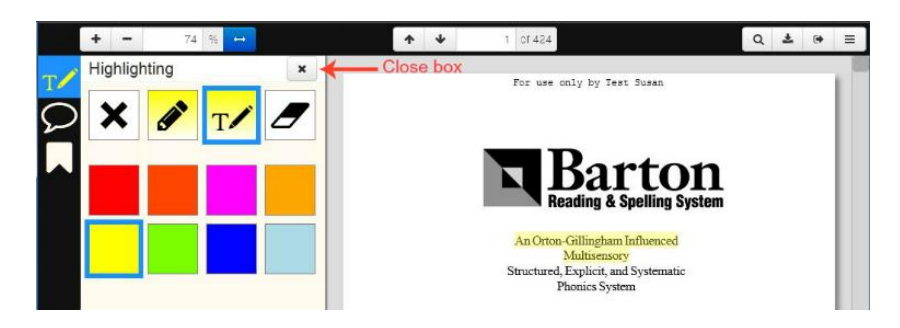

### To insert a note:

Notes are used when you have several students in the same level. Insert a note where students left off at the end of a session.

Click on the Notes tool.

|   | + | - | 109 %              | ↑ ↓ 116 cf 424 Q                                          | Ŧ | ۲ | Ξ |
|---|---|---|--------------------|-----------------------------------------------------------|---|---|---|
| I |   |   | Notes Tool         | For use only by Test Susan                                |   |   |   |
|   | K |   | Page 112, Lesson 4 | Book #3: Closed Syllables                                 |   |   |   |
|   |   |   | Dictate Real Words | J: Spell Words with Fingers, then Paper                   |   |   |   |
|   |   |   | BELCH              | "After you finger spell these words, you'll write them on |   |   |   |
|   |   |   | THRIFT             | paper."                                                   |   |   |   |
|   |   |   | STRUT              | "Ready? The first word is BELCH. Repeat that word."       |   |   | - |
|   |   |   | PROMPT             | "Say it slowly."                                          |   |   |   |

Click on the **Notes** tool in the Notes **palette**.

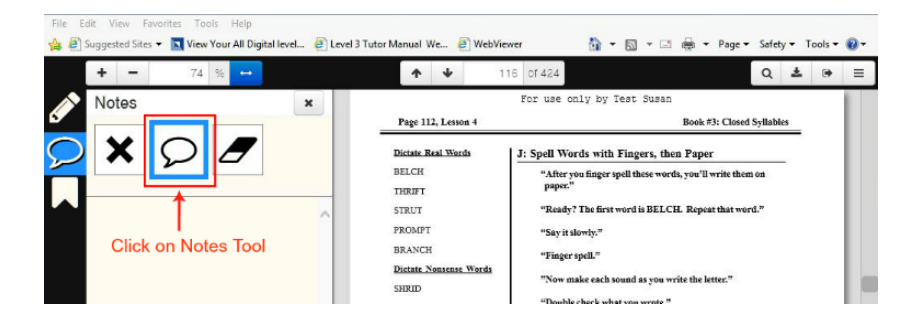

Click on the page on the **manual**, type in the note, click on Save .

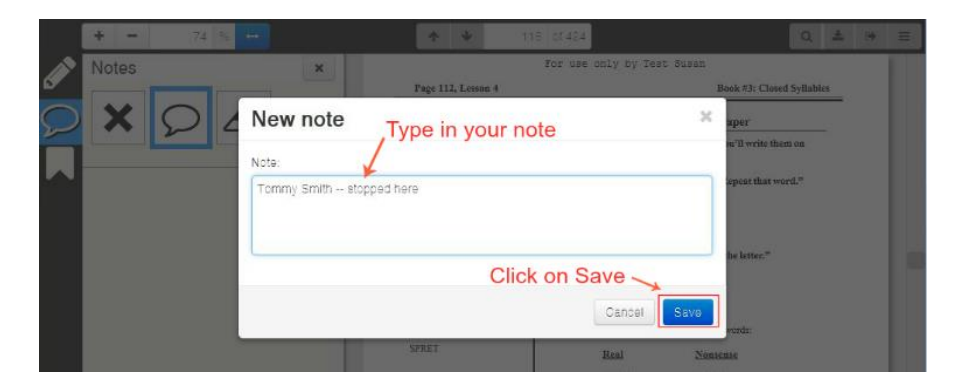

On the page in the Tutor Manual, your note will look like this:

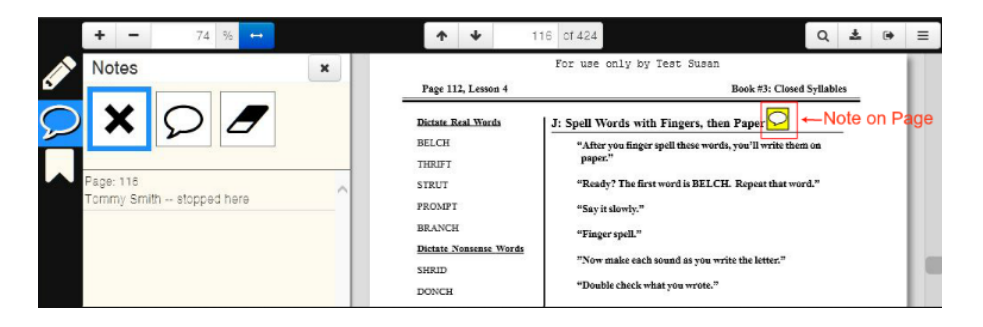

Click on any yellow note icon to read its note.

| +                       | — 109 % ↔          | ↑ ↓ 118 cf 424       Q     ±     0+                      |
|-------------------------|--------------------|----------------------------------------------------------|
| N                       |                    | For use only by Test Susan                               |
| $\overline{\mathbf{O}}$ | Page 112, Lesson 4 | Book #3: C Tommy Smith stopped here                      |
|                         | Dictate Real Words | J: Spell Words with Fingers, then Paper                  |
|                         | BELCH              | "After you finger spell these words, you'l write them on |
|                         | THRIFT             | paper." Click on Note icon To see the note               |
|                         | STRUT              | "Ready? The first word is BELCH. Repeat that word."      |
|                         | PROMPT             | "Say it slowly."                                         |
|                         | BRANCH             | "Finger spell."                                          |

#### To jump to a note:

Open the **Notes** palette, click on the **Note on the list** on the palette.

| + - 74 % +                             | ◆ 3 of 424                                                                     | Q | ±   | ≡ |
|----------------------------------------|--------------------------------------------------------------------------------|---|-----|---|
| Notes ×                                | For use only by Test Susan                                                     |   |     | 1 |
| Page: 118<br>Tommy: Smith stopped here | Click on a BOOK 3: Closed Syllables<br>note to jump<br>to it TABLE OF CONTENTS |   |     |   |
| Page: 235                              | Overview                                                                       |   | . 1 |   |
| Janice Jones stopped here              | LESSON 1: BLENDS AT THE END                                                    |   | . 3 |   |
|                                        | LESSON 2: BLENDS AT THE BEGINNING                                              |   | 35  |   |
|                                        | I FSSON 3: BUENDS AT ROTH ENDS                                                 |   | 65  |   |

#### To erase a note:

Jump to a note, click on the **Eraser** tool, click on the **icon** on the page.

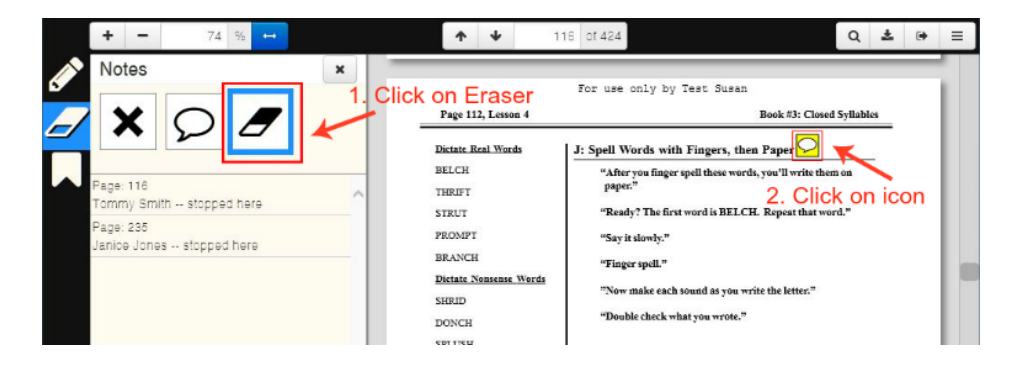

Close the Notes palette.

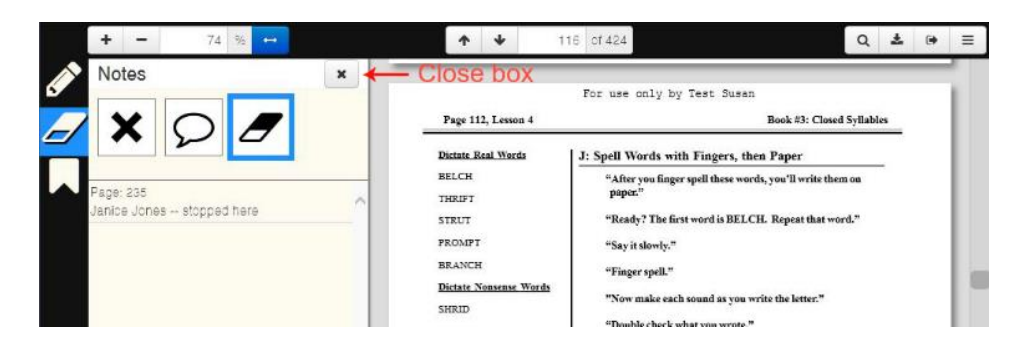

# **To Print Student Pages:**

Level # View only **View or Print View or Print** Nothing Else 1 Tutor Manual Game Pages 2 Tutor Manual Student Pages Posttest 3 Tutor Manual Student Pages Tutor Training Packet 4 Tutor Manual Tutor Training Packet Student Pages

Click on the Student Pages link to open them.

Click on the **Print** icon.

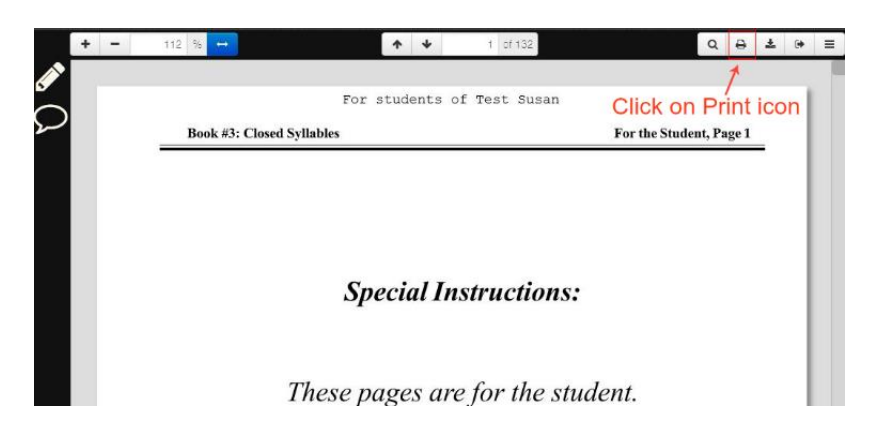

Click on the **Download to print** button.

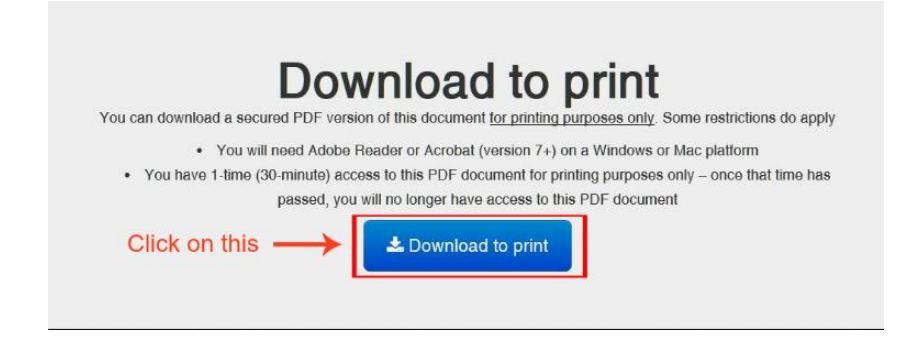

Open that file in **Adobe Acrobat**. If asked, allow it to check the network. You have 30 minutes to print it.

If your computer tries to open it in a Browser, it will bring up this screen:

| For Hone Share View Extract                                                                                                    | Level 2 Student Pages (5)                             |                                 |                                                     | - a ×                        |
|----------------------------------------------------------------------------------------------------|-------------------------------------------------------|---------------------------------|-----------------------------------------------------|------------------------------|
| Documents         Polyan           Reports         XC           RC         VEMISEOF                                                                                                    | 2016 Sementar 1<br>Bartun Reading System<br>Documents | totud<br>at                     |                                                     |                              |
| Educity                                                                                                    | and C                                                 |                                 |                                                     | Sampland Student Press (S. 4 |
| Content and a content of the content of the co | Ngae<br>POF File                                      | Compressed size Password - Size | Refe Date modified<br>444 KB DS 157 Marc 16 1205 PM |                              |
| Creptox                                                                                                    |                                                       |                                 |                                                     |                              |
| ConCive     This PC     Dealtop     Dealtop     Dealtop     Dealtop     Dealtop     Dealtop     Maic     Sharpestop()     Velen     Sharpestop()                                                                                                    |                                                       |                                 |                                                     |                              |
| 1 dam.                                                                                                    |                                                       |                                 |                                                     | 11 ×                         |

Click on Extract All. Then click on Extract. Your screen will then show this:

|                                                                                                    |                                                                                                    | · 🤉                                                                                                    | Cande III O 📀                                   |
|----------------------------------------------------------------------------------------------------|----------------------------------------------------------------------------------------------------|----------------------------------------------------------------------------------------------------|-------------------------------------------------|
| Gmail -                                                                                                    | • 0                                                                                                    | ×                                                                                                    | 7 of 4.419 < > Q -                              |
| convoir<br>nature (333)<br>Ranuel<br>montant<br>Charts<br>Livet Mail<br>Deaths (73)<br>M Mail<br>Deaths (73) | A Constant<br>Constant<br>Cons | Encod Compressed (Depend, Folders Select a Destination and Extract Files Files will be extracted for this folder     Extract Provide Compression (Compression)     Boundary Sector Compression     Extract Sector Compression | Susan Barton<br>Astronome<br>Control<br>Theorem |
| Canie - Q                                                                                                    | Instead of clicking                                                                                                    | Enat Canal                                                                                                    |                                                 |

When it is done, you will see the following screen. Right-click on Open With, then choose Adobe Acrobat.

| 4 - 1 to PC           | C + Dourilands + Level 2 Hudert Pages (S | the open term      | w D Standard Dealer Magaziti |
|-----------------------|------------------------------------------|--------------------|------------------------------|
| Containe a s          | tana Tuto nad                            | Med Spe Sie        |                              |
| Delites #             | Land 2 Student Pages 11 Mar-1            | LEILAN POPTA ANAL  |                              |
| & Dearlinets #        | Open                                     |                    |                              |
| B Decements of        | Ø Marce to Drophos                       |                    |                              |
| E Found In            | Scan with Windows Defender               | 5                  |                              |
| 2016 Samelier 1       | Open with                                | 👌 🗱 Adole Rador NJ |                              |
| Batton Reading 1      | University                               | 5 🕅 Michosoft Edge |                              |
| ALC: NO.              | 🖌 Noton 30 Premier                       | 3 Search the Dane  |                              |
| - Augusta             | Rettore previous versions                | Choses another app |                              |
| 7 Drophen             | Sand to                                  | 2                  |                              |
| Ondres                | Cut.                                     |                    |                              |
| The PC                | Crew                                     |                    |                              |
| California California | Create shortcut                          |                    |                              |
| () Decuments          | Delata                                   |                    |                              |
| - Courteath           |                                          | -                  |                              |
| 2 Mate                | Pagettes                                 |                    |                              |
| E Polures             |                                          |                    |                              |
| a videos              |                                          |                    |                              |

When the following screen appears, click on Allow.

| 🔁 Levil ( Taulot Fajes pel (1813/1811 - Adries Faster |                                                                                                    | - 0 X             |
|-------------------------------------------------------|----------------------------------------------------------------------------------------------------|-------------------|
| A #35                                                 |                                                                                                    |                   |
|                                                       | Inscript Throming     X       Image: The discussed is through to convert to<br>which - 20x+15.568864444 (2021)1111575-275998444-1016-2021) Star-Solided Christ-SOLD<br>Processed for the day observe Allows of head the inter observe Block.     Yes when the day observe Allows of head the inter observe Block.       Image: Three should be the observe Allows of head the inter observe Block.     Head the day observe Allows of head the inter observe Block. |                   |
|                                                       |                                                                                                    | NG 20144          |
| O Tris Contains. Ank one amplitude.                   |                                                                                                    | A G O Y C ML SMAR |

And when the following screen appears, click on Allow.

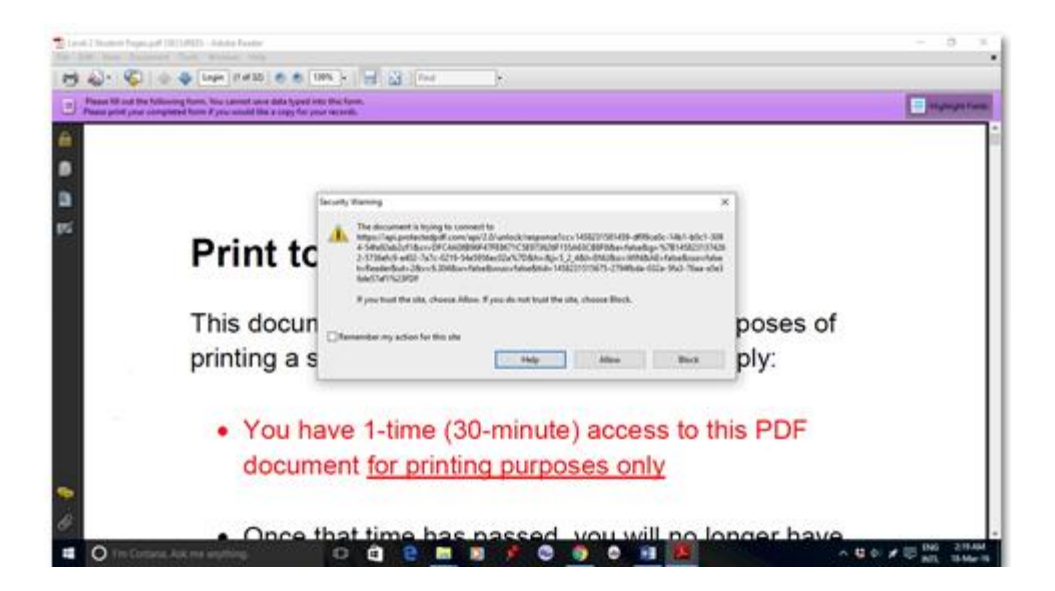

Adobe Acrobat should now be open with the first page of our student pages showing, like this:

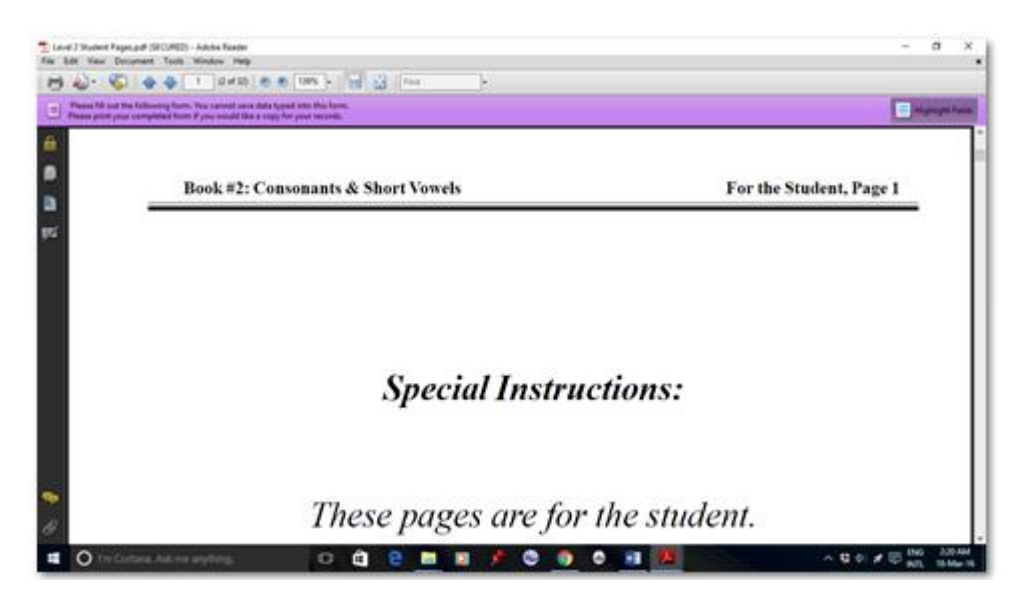

You can now choose File . . . Print.

If you would rather **NOT** print it, but instead, you want to view the Student Pages electronically on an iPad or Android, send an email to <u>Susan@BartonReading.com</u> and request the student pages as a regular PDF file.

Open Susan Barton's response on your iPad or Android, and open the attached PDF file into GoodNotes (on an iPad) or some other PDF reading program that allows you to mark up the pages.